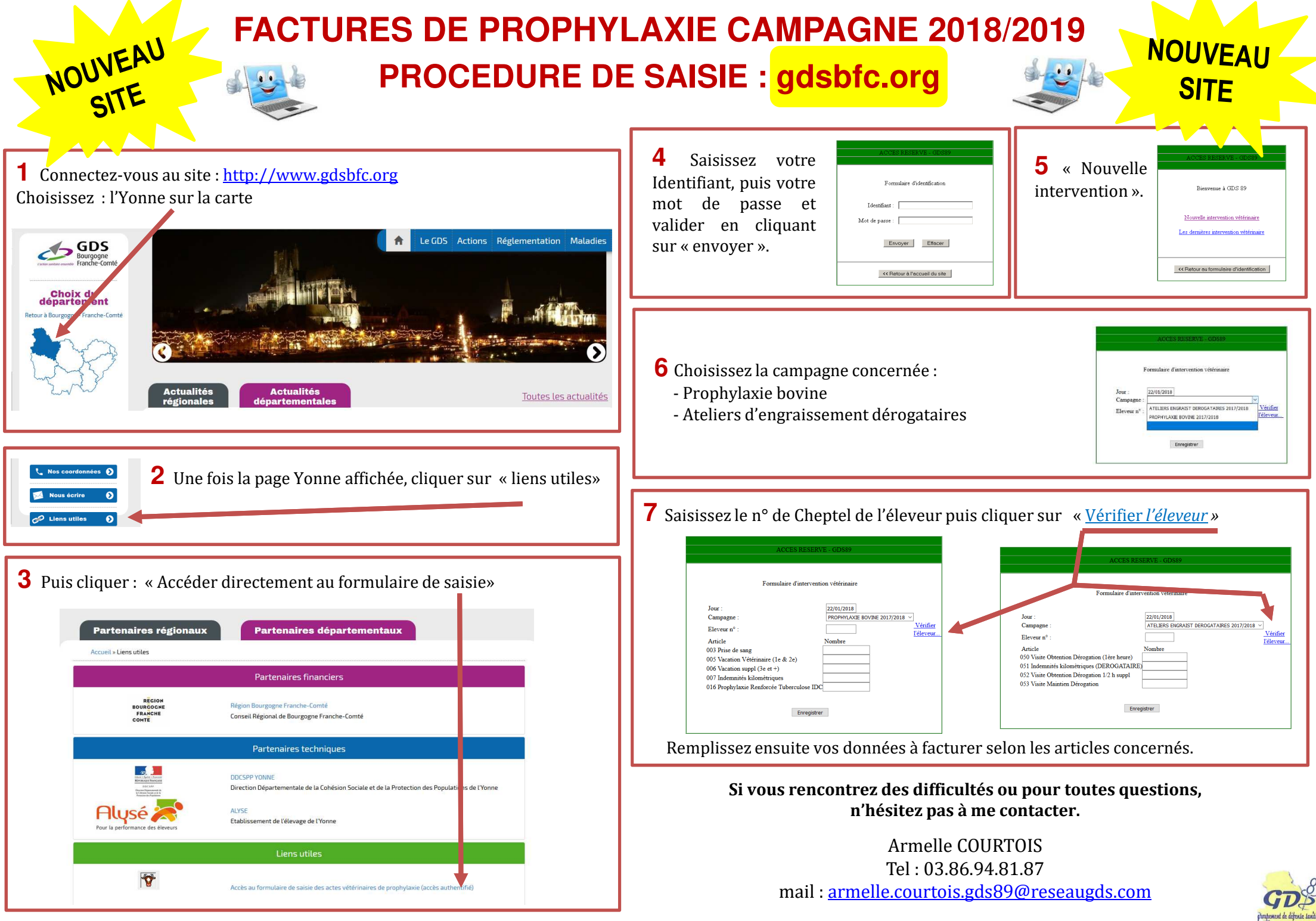

GDS89 : 10 Avenue du 4ème R.I. - BP 46 - 89011 AUXERRE CEDEX - Tél.: 03 86 94 81 87 - Fax: 03 86 94 81 88 - mail: gds89@reseaugds.com